# **TIA Portal - Configuration guide**

• The GSDML file can be found in the software folder of the download area at www.motorpowerco.com. Install the GSDML-file in TIA-Portal in the menu "Options / Manage general station description files (GSD)".

| Gestione file di descrizione di    | spositivo |              |                  | ×            |
|------------------------------------|-----------|--------------|------------------|--------------|
| GSD installati GSD nel p           | progetto  |              |                  |              |
| Percorso di origin :\Users\Siemens | Desktop   |              |                  |              |
| Contenuto del percorso impo        | rtato     |              |                  |              |
| File                               | Versione  | Lingua       | Stato            | Informazioni |
| GSDML-V2.35-HILSCHER-NETX          | 90 V2.35  | Inglese, Ted | . Già installato |              |
|                                    |           |              |                  |              |
|                                    |           |              |                  |              |
|                                    |           |              |                  |              |
|                                    |           |              |                  |              |
|                                    |           |              |                  |              |
|                                    |           |              |                  |              |
|                                    |           |              |                  |              |
|                                    |           |              |                  |              |
| <                                  |           |              |                  | >            |
|                                    |           |              | Cancolla         | a Annulla    |
|                                    |           |              |                  |              |

The DUET AD device can be found in the hardware catalogue under "Other field devices → PROFINET IO → I/O → Hilscher Gesellschaft fur Systemautomation mbH → PNS". Add the "MPC DUET AD PNS V5.3.1" to the project and connect it with your PROFINET network.

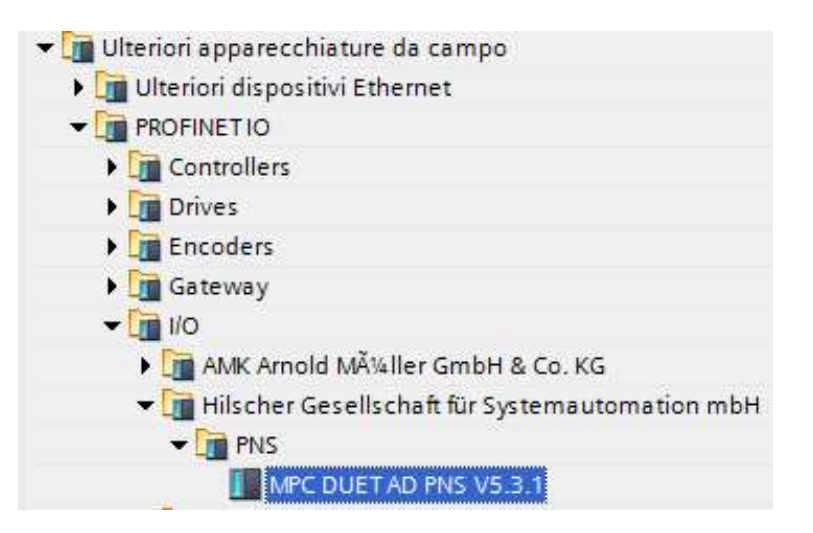

#### Motor Power Company s.r.l. Via Leonardo Da Vinci, 4 42024 Castelnovo Sotto Reggio Emilia - Italia Tel. +39 0522 682710 - Fax +39 0522 683552 info@motorpowerco.it - motorpowerco.com Cap. Soc. 250.000,00€ i.v. - R.E.A. di RE 175521 Iscr.Reg.Impr. di RE n.01308390358 - N. Mecc. RE 010210 C.F. e P.IVA IT 01308390358

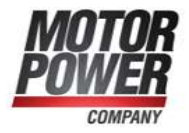

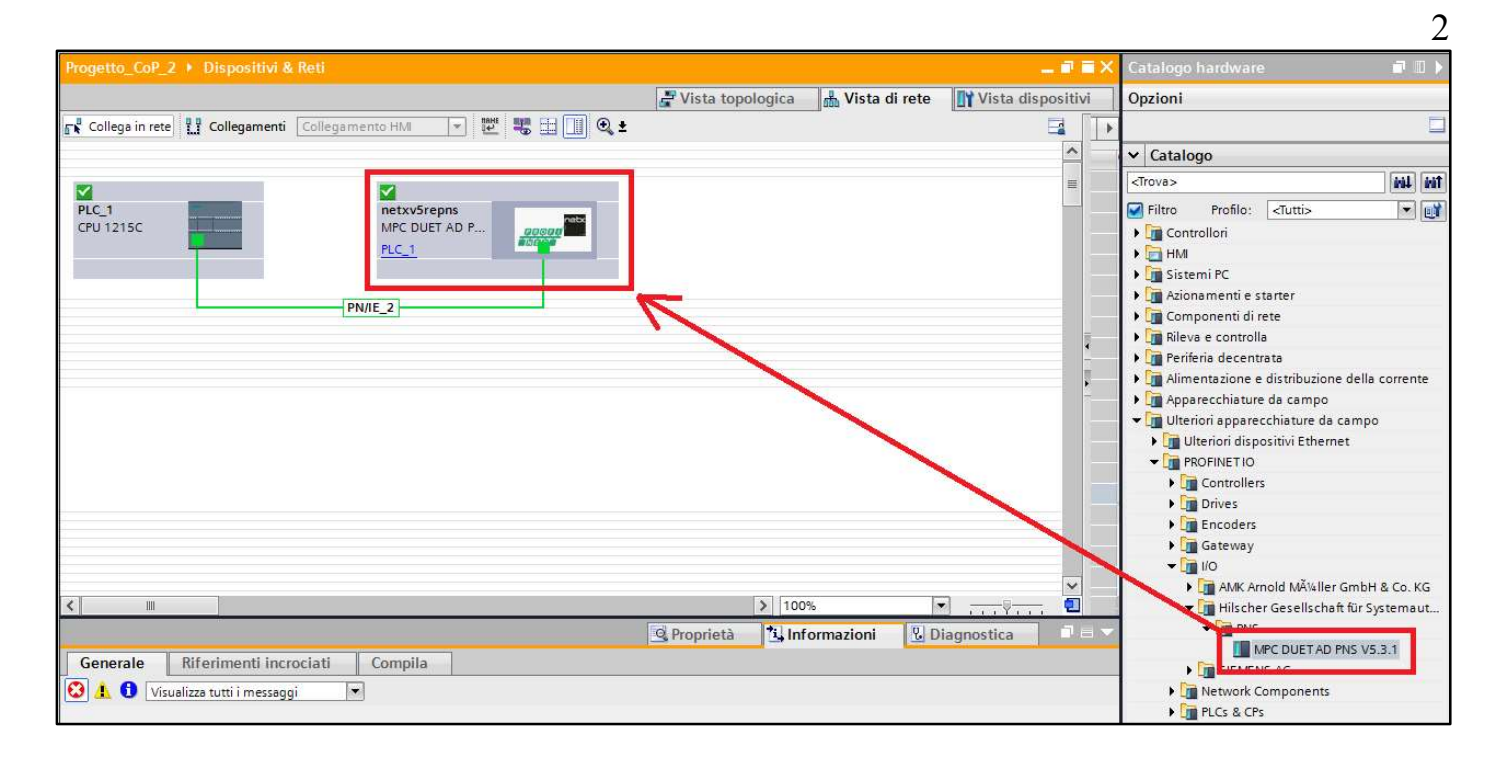

- By calling up the object properties, the DUET AD should be assigned a unique PROFINET name and the IP address be checked for plausibility. The name of the configured device must later be assigned to the physical device.
- When the configuration of the DUET AD has been completed in the hardware configurator, it can be loaded into the PLC. In order for the device to be found by the PROFINET controller, the PROFINET device name must be assigned to the device. To do this, use the "Assign device name" function, which you can access with the right mouse button or in the Online menu when the device is selected. Use the "Refresh list" button to search the network for PROFINET stations. With "Assign Name" the PROFINET device name can be assigned to the device.

Motor Power Company s.r.l. Via Leonardo Da Vinci, 4 42024 Castelnovo Sotto Reggio Emilia - Italia Tel. +39 0522 682710 - Fax +39 0522 683552 info@motorpowerco.it - motorpowerco.com Cap. Soc. 250.000.00€ i.v. - R.E.A. dl RE 175521 Iscr.Reg.Impr. di RE n.01308390358 - N. Mecc. RE 010210 C.F. e P.IVA IT 01308390358

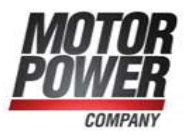

| Assegna nome al dispositivo   | PROFINET         |                       |                  |                 |                  |            |              | ×    |
|-------------------------------|------------------|-----------------------|------------------|-----------------|------------------|------------|--------------|------|
| -                             |                  | Dispositivo PRO       | FINET conf       | igurato         |                  |            |              |      |
|                               | N                | ome del dispositivo P | ROFINET:         | plc_1           |                  |            | -            |      |
|                               |                  | Tipo di dis           | positivo:        | CPU 1215C DC    | /DC/DC           |            |              |      |
|                               |                  | Accesso online        |                  |                 |                  |            |              |      |
|                               |                  | Tipo di interfaco     | ia PG/PC:        | PN/IE           |                  |            |              |      |
|                               |                  | Interface             | ia PG/PC:        | Connession      | e di rete Intel( | R) PRO/100 | о мт 🔻 🖲     | 9    |
|                               |                  | Filtri dispositivo    |                  |                 |                  |            |              |      |
|                               |                  | Visualizza            | solo dispositi   | vi dello stesso | tipo             |            |              |      |
|                               |                  | Visualizza            | solo dispositi   | vi con parame   | trizzazione en   | ata        |              |      |
|                               |                  | Visualizza            | solo i dispositi | vi con parame   | -                | 0.0        |              |      |
|                               |                  |                       | solo i disposi   | tivi senza nom  | e                |            |              |      |
| No                            | di accessibili i | n rete:               |                  |                 |                  |            |              |      |
| Inc                           | dirizzo IP       | Indirizzo MAC         | Dispositivo      | Nome del dis    | positivo         | Stato      |              |      |
| 19                            | 2.168.0.1        | E0-DC-A0-DE-C0-0E     | \$7-1200         | plc_1           | V                | ок         |              |      |
|                               |                  |                       |                  |                 |                  |            |              |      |
|                               |                  |                       |                  |                 |                  |            |              |      |
| LED Ismpergia                 |                  |                       |                  |                 |                  |            |              |      |
| -                             |                  | <u>N</u>              |                  | m               |                  |            |              |      |
|                               |                  |                       |                  | III             | Anniorn          | a elenco   | Assenna      | nome |
|                               |                  |                       |                  |                 | Aggion           | a elenco   | J. [ Assegna | nome |
|                               |                  |                       |                  |                 |                  |            |              |      |
| a a a a a a                   |                  |                       |                  |                 |                  |            |              |      |
| Informazione di stato online: | 7 I dispositivi  | vencono esclusi dai i | critari di rican |                 |                  |            |              |      |
| Witterea conclusa. 1 von      | 2 Tuispositivi   | verigono esclusi uni  | cinten di ncen   | .a.             |                  |            |              | _    |
|                               |                  |                       |                  |                 |                  |            |              | _    |
| <                             |                  |                       | 1111             |                 |                  |            |              | >    |
|                               |                  |                       |                  |                 |                  |            |              |      |
|                               |                  |                       |                  |                 |                  |            | Chi          | ar 1 |
|                               |                  |                       |                  |                 |                  |            | Chiu         | u    |

## **Profinet wirings**

There are two Profinet M12 connectors on DUET AD device. The image below shows • the standard position of Profinet input and Profinet output connectors:

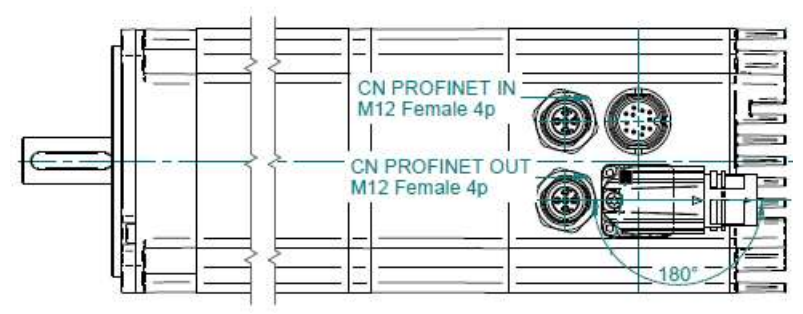

Refer to table below for specific signal functions: •

Male

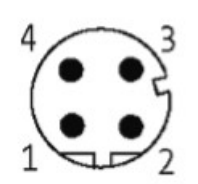

| Pin | Signal | M12 plug Profinet   | Color  | Wire pair |
|-----|--------|---------------------|--------|-----------|
| 1   | TD+    | Transmission data + | Yellow | 1         |
| 2   | RD+    | Receive data +      | White  | 2         |
| 3   | TD-    | Transmission data - | Orange | 1         |
| 4   | RD-    | Receive data -      | Blue   | 2         |

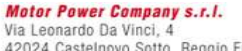

Motor Power Company s.r.I. Via Leonardo Da Vinci, 4 42024 Castelnovo Sotto Reggio Emilia - Italia Tel. +39 0522 682710 - Fax +39 0522 683552 info@motorpowerco.it - motorpowerco.com Cap. Soc. 250.000.00€ I.v. - R.E.A. dl RE 175521 Iscr.Reg.Impr. di RE n.01308390358 - N. Mecc. RE 010210 C.F. e P.IVA IT 01308390358

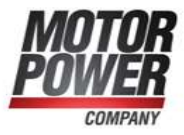

# Profinet cyclic communication

DUET AD exchanges 16 bytes on the fieldbus; 8 bytes are set as controller inputs and 8 bytes are set as controller output

|   | $\alpha$ $11$ | 1 .    | • ,    |  |
|---|---------------|--------|--------|--|
| • | Controlle     | r data | input: |  |

| Byte | Bit | Category        | Designation             | Туре   | Comments                                 |
|------|-----|-----------------|-------------------------|--------|------------------------------------------|
| 0-1  |     | Statusword      | Drive's statusword      | UNIT16 | Canopen statusword as object 6041h of    |
|      |     |                 |                         |        | DS402.                                   |
| 2    |     | Mode of         | Drive's mode of         | INT8   | Canopen drive operation mode as          |
|      |     | Operation       | operation               |        | object 6061h of DS402; modes of          |
|      |     | Display         |                         |        | operation supported are profile position |
|      |     |                 |                         |        | and profile velocity mode.               |
| 3-6  |     | Velocity /      | Drive's actual position | INT32  | Canopen drive actual position or         |
|      |     | Position actual | / velocity              |        | velocity as objects 6064h and 606Ch of   |
|      |     | value           |                         |        | DS402. The object switches               |
|      |     |                 |                         |        | automatically when the operation mode    |
|      |     |                 |                         |        | changes                                  |
| 7    |     | Spare           | Spare byte              | BYTE   |                                          |

### • Controller data output:

| Byte | Bit | Category        | Designation             | Туре   | Comments                                 |
|------|-----|-----------------|-------------------------|--------|------------------------------------------|
| 0-1  |     | Controlword     | Drive's controlword     | UNIT16 | Canopen controlword as object 6041h      |
|      |     |                 |                         |        | of DS402.                                |
| 2    |     | Mode of         | Drive's mode of         | INT8   | Canopen drive operation mode as          |
|      |     | Operation       | operation               |        | object 6060h of DS402; modes of          |
|      |     |                 |                         |        | operation supported are profile position |
|      |     |                 |                         |        | and profile velocity mode.               |
| 3    |     | Homing          | Drive's homing          | INT8   | Canopen homing method as object          |
|      |     | Method          | method                  |        | 6098h of DS402.                          |
| 4-7  |     | Velocity /      | Drive's target position | INT32  | Canopen drive target position or         |
|      |     | Position target | / velocity              |        | velocity as objects 607Ah and 60FFh      |
|      |     | value           |                         |        | of DS402. The object switches            |
|      |     |                 |                         |        | automatically when the operation mode    |
|      |     |                 |                         |        | changes                                  |

Motor Power Company s.r.I. Via Leonardo Da Vinci, 4 42024 Castelnovo Sotto Reggio Emilia - Italia Tel. +39 0522 682710 - Fax +39 0522 683552 info@motorpowerco.it - motorpowerco.com Cap. Soc. 250.000.00€ I.v. - R.E.A. dl RE 175521 Iscr.Reg.Impr. di RE n.01308390358 - N. Mecc. RE 010210 C.F. e P.IVA IT 01308390358

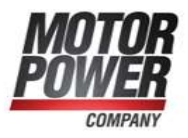